## Installatie King Task Centre

In deze handleiding wordt beschreven hoe u het King Task Centre moet installeren. Deze handleiding geldt voor zowel een nieuwe installatie, als voor een upgrade van een bestaande installatie.

- 1. Download het installatieprogramma van het King Task Centre en sla dit bestand op. U vindt de download op <u>http://www.king.eu/support/downloads/ktc/;</u>
- 2. Als u al een installatie van de King Maatwerkbox of het King Task Centre heeft, maakt u dan eerst een backup van de database;
- 3. Het gedownloade bestand is een ZIP-bestand. Pak het ZIP-bestand uit en start de setup.exe;
- 4. U krijgt dan eerst een welkomstvenster te zien; hier kiest u voor de knop **Install**. Nu wordt de wizard gestart die u door de installatieprocedure loodst;
- 5. Als de installatie extra onderdelen nodig heeft die nog niet op de computer zijn geïnstalleerd, dan krijgt u hiervan een melding. Klik in dit geval op **Install**;

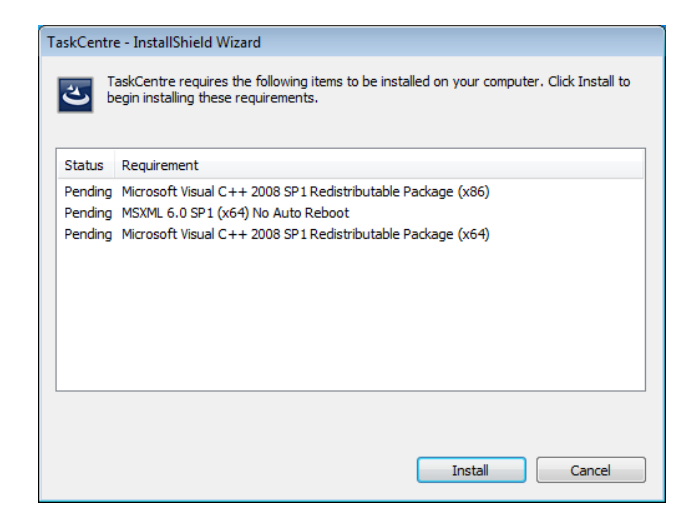

- 6. U komt dan in het venster van de InstallShield Wizard. Klik hier op de knop Next >.
- 7. In geval van een upgrade krijgt u een waarschuwing, kies hier voor Yes.

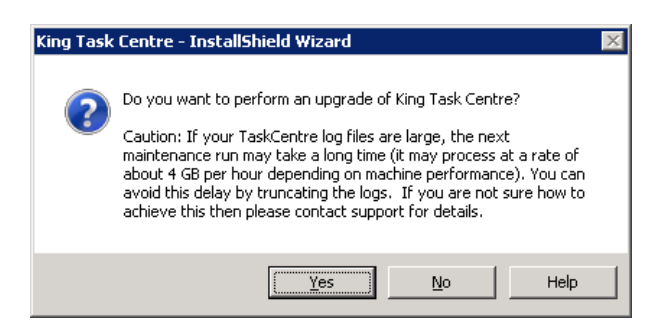

- 8. In het volgende venster dient u uw licentiesleutel in te voeren. Deze hebt u per e-mail ontvangen.
- U komt nu in een venster, waarin u de soort installatie kunt kiezen. Selecteer "Client", "Server" en eventueel SMTP Agent. Klik hierna op de knop Next >.

| King Task Centre - InstallShield Wizar                     | ·d                    |                    | ×               |
|------------------------------------------------------------|-----------------------|--------------------|-----------------|
| Select Features<br>Select the features setup will install. | 11                    | HEL                | King            |
| Select the features you want to install, a                 | and deselect the feat | ures you do not wa | ent to install. |
| 🔽 Client                                                   | 69100 K               | Description        |                 |
| Server                                                     | 61808 K               | Install Client     |                 |
| 🗖 MS SQL Server Trigger Agent                              | OK                    |                    |                 |
| 🗆 Workflow Agent                                           | OK                    |                    |                 |
| SMTP Agent                                                 | 9464 K                |                    |                 |
| 🗖 Data Modeller                                            | OK                    |                    |                 |
| 🗖 myKing Task Centre                                       | OK                    |                    |                 |
| U Web Service                                              | OK                    |                    |                 |
|                                                            |                       |                    |                 |
| Installbhield                                              | < <u>B</u> ack        | <u>N</u> ext >     | Cancel          |

10. Maakt u gebruik van een SQL-database, dan krijgt u de volgende vraag.

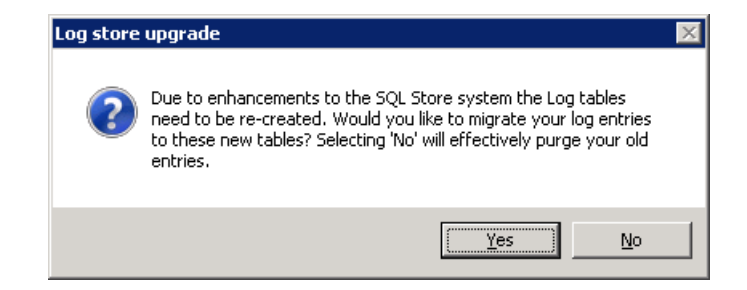

11. Kies de locatie voor de programmatuurbestanden en klik op de knop Next >.

| King Task Centre - InstallShield Wizard                                                                                 | <b>—</b>                                  |
|----------------------------------------------------------------------------------------------------|-------------------------------------------|
| Choose Destination Location<br>Select folder where setup will install files.                                            | King                                      |
| Setup will install King Task Centre in the following                                                                    | ng folder.                                |
| To install to this folder, click Next. To install to a<br>another folder.                                               | different folder, click Browse and select |
| Space Required: 195 MB<br>Space Available: 49912 MB<br>Destination Folder<br>C:\Program Files (x86)\King\KingTaskCentre | Browse                                    |
| InstallShield                                                                                                    | < <u>B</u> ack <u>N</u> ext > Cancel      |

12. Kies de locatie voor de tijdelijke bestanden van het King Task Centre. Dit moet een map zijn in de root van een schijf (dus geen submap). Klik vervolgens op de knop **Next >**.

| King Task Centre - InstallShield Wizard                              | <b>—</b>                           |
|----------------------------------------------------------------------|------------------------------------|
| Choose Temporary Files Location                                      |                                    |
| Specify the location where temporary files will be created           | King                               |
| Temporary files will be created in the following folder.             |                                    |
| To use this folder, click Next. To use a different folder<br>folder. | r, click Browse and select another |
|                                                                      |                                    |
|                                                                      |                                    |
|                                                                      |                                    |
|                                                                      |                                    |
| Destination Folder                                                   |                                    |
| C:\iwtemp                                                            | Browse                             |
| InstallShield                                                        |                                    |
|                                                                      | <u>B</u> ack <u>N</u> ext > Cancel |

13. Nu wordt het King Task Centre geïnstalleerd. Als de installatie voltooid is, krijgt u het volgende venster:

| King Task Centre - InstallShield | King Task Centre - InstallShield Wizard                                                                                                    |  |  |
|----------------------------------|----------------------------------------------------------------------------------------------------|--|--|
| King Task Centre - InstallShield | I Wizard InstallShield Wizard Complete The InstallShield Wizard has successfully installed King Task Centre. Click Finish to exit the wizard. |  |  |
| King                             | < <u>B</u> ack Finish Cancel                                                                                                    |  |  |

- 14. Kies hier voor de knop **Finish** om de installatie te voltooien.
- 15. Hierna wordt de Configurator gestart. Hier kunt u een opslaglocatie opgeven voor het King Task Centre.

| 😺 King Task Centre Configurator                    |                                                                                                    |                    |
|----------------------------------------------------|----------------------------------------------------------------------------------------------------|--------------------|
| Select Features<br>Choose the feature to Configure |                                                                                                    | ing                |
|                                                    | <ul> <li>Store configuration</li> <li>King Task Centre has a data store where various details such as configurate stored. This store can either be held in a MS SQL Server database of TaskCentre's Internal Store.</li> <li>Image Configuration</li> <li>Would you like to:</li> <li>Image Connect to / Create a new Microsoft SQL Server Store</li> <li>Image Connect to / Create a new internal store</li> </ul> | ıred tasks<br>r in |
|                                                    | -                                                                                                    | Next               |
| Help                                               |                                                                                                    | Close              |
| Ready                                              |                                                                                                    |                    |

- 16. Kies weer voor Next > . U krijgt dan "Store configuration". Installeert u een upgrade, dan is het aan te raden dezelfde locatie te gebruiken. Wij adviseren het gebruik van de Microsoft SQL Server Store.
- 17. Hierna kiest u bij de "Resillence Settings" bij Current Setup voor Standalone en daarna voor Save > :

| Select Features         Choose the feature to Configure         Client         Server         Prerequisites         Store         Resilience         Event Agents         Prerequisites         Shypertain         Prerequisites         Prerequisites         Prerequi | 😺 King Task Centre Configurator                                                                                                    |                                                                                                   |               |                  |
|----------------------------------------------------------------------------------------------------|----------------------------------------------------------------------------------------------------|---------------------------------------------------------------------------------------------------|---------------|------------------|
| Client   Server   Resilience   Setrice   Store   Resilience   Store   Resilience   Store   Store <td>Select Features<br/>Choose the feature to Configure</td> <td></td> <td></td> <td>King</td>                                                                                                    | Select Features<br>Choose the feature to Configure                                                                                                    |                                                                                                   |               | King             |
| Help                                                                                                    | Client<br>Server<br>Server<br>Server<br>Server<br>Server<br>Server<br>Server<br>Server<br>Server<br>Server<br>Server<br>SMTP Agent<br>SMTP Agent<br>SMTP | Resilience Settings Change Resilier Current Setup: Server Type: Master Server: Synchronisation Ma | Ince Settings | V<br>V<br>Update |
| Ready                                                                                                    | Help<br>Ready                                                                                                    |                                                                                                   |               | Close            |

18. In het volgende venster geeft u het wachtwoord op van de KTC gebruiker "Administrator", die u moet gebruiken bij het inloggen in King Task Centre:

| Set New Store Password                                     | × |
|------------------------------------------------------------|---|
| Please enter the administrator password for your new store |   |
| Password:  <br>Confirm:                                    | ] |
| OK Cancel                                                  |   |

De King Maatwerkbox Configurator kunt u hierna sluiten met "Close".

19. Om het King Task Centre te starten, maakt u een snelkoppeling aan van tcentre.exe, bijvoorbeeld in de map C:\ Program Files (x86)\King\KingTaskCentre\:

| C→ → King →                                                                                                    | King 🕨 🖣                 | Search KingTaskCe 🔎                                                                                                    |  |
|----------------------------------------------------------------------------------------------------|--------------------------|----------------------------------------------------------------------------------------------------|--|
| Organize 🔻 💼 Open                                                                                                    | Burn New                 | folder 🔠 🔻 🛄 🔞                                                                                                    |  |
| Organize ▼       Im Open       Burn       Name         ✓       Favorites       judinouour       judinouour         ✓       Desktop       judinouour       judinouour         ✓       Downloads       judinouour       judinouour         ✓       Downloads       judinouour       judinouour         ✓       Downloads       judinouour       judinouour         ✓       Documents       orblic.dll       orblic.dll         ✓       Nusic       regtool.exe       repository.         ✓       Videos       SQLhelp       submit.asp         ✓       Local Disk (C:)       Su TCConfig.         ✓       Network       TCConfig. |                          | nu.dspx<br>ns<br>c<br>c.ccs<br>e<br>e.xxsd<br>px<br>dll                                                                        |  |
| tcentre Da                                                                                                    | vbhelpeng<br>vbsutils.dl | Open<br>Run as administrator<br>Troubleshoot compatibility<br>Pin to Taskbar<br>Pin to Start Menu<br>Restore previous versions |  |
| Bluetooth device                                                                                                    | 5126, 1.52               | Send to •                                                                                                    |  |
| Compressed (zip                                                                                                    | ped) folder              | Cut                                                                                                    |  |
| Desktop (create s                                                                                                    | hortcut)                 | Сору                                                                                                    |  |
| Documents                                                                                                    |                          | Create shortcut                                                                                                    |  |
| Fax recipient                                                                                                    |                          | Delete                                                                                                    |  |
| Eloppy Disk Drive                                                                                                    | · (A·)                   | Rename                                                                                                    |  |
| Local Disk (C:)                                                                                                    | . (~.)                   | Properties                                                                                                    |  |
| DVD RW Drive (D                                                                                                    | :)                       | ( openes                                                                                                    |  |

20. Hiermee start u het programma door dubbel te klikken op het kroontje. U krijgt dan de volgende melding:

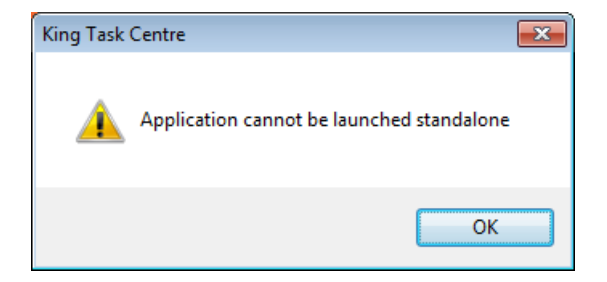

21. U dient de snelkoppeling waarmee u het King Task Centre start nog te voorzien van de parameter "/oem". U gaat hiervoor als volgt te werk.

- Klik in het startmenu met uw rechter muisknop op de snelkoppeling van het King Task Centre. U komt dan bij de eigenschappen van de snelkoppeling.
- Zet bij het Doel de parameter /oem erachter. Het doel wordt dan bijvoorbeeld: "C:\Program Files\King\KingTaskCentre\tcentre.exe" /oem

| Biivoor | heel | H٠ |
|---------|------|----|
| DIJVOOL | nee  | u. |

| Security              | Details                                      | Previous Versions                       |
|-----------------------|----------------------------------------------|-----------------------------------------|
| General               | Shortcut                                     | Compatibility                           |
| to:                   | entre - Shortcut                             |                                         |
| Target type:          | Application                                  |                                         |
| Target location:      | KingTaskCentre                               |                                         |
| <u>T</u> arget:       | es (x86)\King\KingTa                         | skCentre\tcentre.exe" <mark>/oen</mark> |
|                       |                                              |                                         |
| <u>S</u> tart in:     | "C:\Program Files (x86)\King\KingTaskCentre" |                                         |
| Shortcut <u>k</u> ey: | None                                         |                                         |
| <u>R</u> un:          | Normal window 🔻                              |                                         |
| Comment:              |                                              |                                         |
| Open <u>F</u> ile L   | ocation Change I                             | con A <u>d</u> vanced                   |
|                       |                                              |                                         |
|                       |                                              |                                         |
|                       |                                              |                                         |
|                       |                                              |                                         |

22. De service van het King Task Centre moet gestart zijn als u het King Task Centre wilt kunnen opstarten. Als dit niet automatisch is gebeurd, kunt u dit ook handmatig doen in Windows bij de Services in het configuratiescherm:

| Services                               |                         |                                       |             |         | - • •          |
|----------------------------------------|-------------------------|---------------------------------------|-------------|---------|----------------|
| <u>File</u> <u>Action</u> <u>V</u> iew | <u>H</u> elp            |                                       |             |         |                |
|                                        | à 🔒 🛛 🖬 🕨 🔳 🕪 👘         |                                       |             |         |                |
| Services (Local)                       | Services (Local)        |                                       |             |         |                |
|                                        | King Task Centre Server | Name                                  | Description | Status  | Startup Type 🔦 |
|                                        | _                       | King Task Centre Schedule Agent       |             | Started | Automatic      |
|                                        | Stop the service        | 🕞 King Task Centre Server             |             | Started | Automatic 📃    |
|                                        | Restart the service     | 🔍 KtmRm for Distributed Transaction C | Coordinates |         | Manual         |
|                                        |                         | 鵒 Link-Layer Topology Discovery Map   | Creates a N |         | Manual         |
|                                        |                         | 鵒 Media Center Extender Service       | Allows Med  |         | Disabled       |
|                                        |                         | 🔍 Microsoft .NET Framework NGEN v2    | Microsoft   |         | Manual 🖕       |
|                                        |                         | ·                                     |             |         | •              |
|                                        | Extended Standard       |                                       |             |         |                |
|                                        | · · · · ·               |                                       |             |         |                |

23. De eerste keer dat u het King Task Centre start, krijgt u het inlogscherm. Werkt u met één installatie van het King Task Centre, dan geeft u bij Server "localhost" op. Werkt u met een server-client installatie van het King Task Centre, dan vult u bij de client hier de naam of het IP-adres van de server in.

Kies voor King Task Centre Authentication. De standaard User name is "Administrator". Bij het Password vult u het door u zelf aangemaakte wachtwoord in. Bij een upgrade gebruikt u hier de bestaande toegangscodes zoals u deze ook hebt gebruikt in de eerdere versie van het King Task Centre. Bij een nieuwe installatie hebt u het wachtwoord tijdens de installatie opgegeven.

| Login                   | <b>X</b>          |
|-------------------------|-------------------|
| Server : localh         | ost               |
| O Windows Authent       | ication           |
| King Task Centre        | Authentication    |
| Logon Credentials —     |                   |
| Specify Logon Cre       | edentials         |
| <u>U</u> ser name :     | Administrator     |
| Password :              | I                 |
| <u>D</u> omain ;        |                   |
| Set As De <u>f</u> ault |                   |
| Advanced                | OK <u>C</u> ancel |

- 24. Als u vervolgens op **OK** klikt komt u in het King Task Centre.
- 25. Een nieuwe database connectie maakt u via het menupunt Manage > <u>T</u>ools > <u>I</u>nput > Database Query (ODBC). U komt dan in het venster met de verschillende connecties.
- 26. Hier klikt u op de knop **Add**. U komt dan in het venster "Select Product". Selecteer het vakje bij "Use existing DSN" Nu kunt u de bestaande ODBC verbinding selecteren. Sluit het scherm door op <u>O</u>K te klikken:

| Select Product                                   | ×                 |
|--------------------------------------------------|-------------------|
| Please select a <u>P</u> roduct to connect t     | o :               |
| King                                             | •                 |
| ODBC Driver :                                    |                   |
| King 5.50a                                       | •                 |
| Use existing DSN                                 |                   |
| KingDataDigger_DemoArt<br>KingDataDigger_DemoFin |                   |
|                                                  | OK <u>C</u> ancel |

27. Om te controleren of de verbinding goed is, klikt u op de knop **Test**. U krijgt dan, als alles goed is verlopen, de volgende melding:

| Connections Data Models              |                     |  |
|--------------------------------------|---------------------|--|
| Name                                 | ODBC Driver         |  |
| Connection to KingDataDigger_DemoArt | King 5.50a          |  |
| Database Query (0                    | DDBC)               |  |
| Conne                                | ected successfully. |  |
| Properties Test                      | OK Add Remove       |  |

28. Via de knop Properties komt u in het scherm waar de instellingen van de verbinding worden bijgehouden. Op het tabblad 'Connection' dient u het vakje bij 'use Pass-Through' te selecteren:

| Connection to KingDataDigger_DemoArt | <b>— X</b> |
|--------------------------------------|------------|
| General Connection Cursors SQL       |            |
| Connect String :                     |            |
| DSN=KingDataDigger_DemoArt           | *          |
|                                      | Ŧ          |
| Use Pass-Through                     |            |
| Reconfigure Test                     |            |
| Connection Settings                  |            |
| Set Lock Timeout                     |            |
| 0 A Seconds                          |            |
|                                      |            |
| OK Can                               | icel       |

29. Bij het tabblad SQL verandert u bij Currency Locale de instelling in Engels (Verenigde Staten) en SQL Join Syntax in SQL-92 Standard:

| eneral                                      | Connection    | Cursors | SQL     |               |    |
|---------------------------------------------|---------------|---------|---------|---------------|----|
| Property                                    |               | Value   |         | -             |    |
| Catalog Location                            |               | Unknov  | wn      |               |    |
| Quoted Identifier Prefix                    |               | - C     | •       |               |    |
| Quoted Identifier Suffix                    |               | - C     |         |               |    |
| SQL J                                       | oin Syntax    |         | SQL-92  | 2 Standard    |    |
| Outer                                       | Join Symbol   |         | *       |               |    |
| Default Query Sample Size                   |               | 20      | 20      |               |    |
| Date Format                                 |               | уууу-М  | /M-dd   |               |    |
| Alias Keyword                               |               | AS      |         |               |    |
| Boolean True                                |               | 1       |         |               |    |
| Boole                                       | Boolean False |         | 0       |               | =  |
| Quote numeric identifiers                   |               | No      |         |               |    |
| Show Table Types                            |               | TABLE;  | VIEW    |               |    |
| Transaction Isolation<br>Presentation Order |               | Default | t       | _             |    |
|                                             |               | Natura  | l       |               |    |
| Curre                                       | ncy Locale    |         | English | (United State | s) |
| Lock 1                                      | Fimeout Comm  | and     |         |               |    |
| Timeo                                       | ut Scale      |         | 0       |               | -  |
| •                                           |               | III     |         |               | •  |

- 30. Sluit het scherm af met **OK**.
- 31. Vervolgens dient u het bijgevoegde .qsl-bestand vanuit het King Task Centre te importeren. Dit kunt u doen via het menupunt Manage > Licensing... Hier kiest u voor de knop <u>I</u>mport en u verwijst naar het .qsl-bestand. Na het importeren van het .qsl-bestand zal het scherm er als volgt uit zien:

| urrently Installed License Keys |                  |                 |
|---------------------------------|------------------|-----------------|
| Module                          | License          | Expiry          |
| King Task Centre Server         | King Task Centre | None            |
| Resilience                      | Evaluation       | 2/22/2014, 4:03 |
| SQL Server Store                | Registered       | None            |
| Tool Interface API              | Evaluation       | 2/22/2014, 4:03 |
| Merge MS Word Document          | Registered Tool  | None            |
| Recordset to XML                | Registered Tool  | None            |
| Run VB Script                   | Registered Tool  | None            |
| Format As HTML                  | Registered Tool  | None            |
| Send SMS (M:Science SMS S       | Registered Tool  | None            |
| Format As Text                  | Registered Tool  | None            |
| Run Crystal Report              | Registered Tool  | None            |
| File Transfer (FTP)             | Registered Tool  | None            |
| Call COM Object                 | Registered Tool  | None            |
| Run Program                     | Registered Tool  | None            |
| Print Document                  | Registered Tool  | None            |
| Call Procedure (OLEDB)          | Registered Tool  | None            |
| Send Fax (Tobit)                | Registered Tool  | None            |
| Save As File                    | Registered Tool  | None            |
| Send Message (SMTP)             | Registered Tool  | None            |
| Database Query (ODBC)           | Query and Data   | None            |
| Create Workflow Job             | Registered Tool  | None            |
| Data Filter                     | Registered Tool  | None            |
| Flat File Import                | Registered Tool  | None            |
| File Management Tool            | Registered Tool  | None            |
| XML Document Import             | Registered Tool  | None            |
| Database Query (OLEDB)          | Registered Tool  | None            |
| XML to Recordset                | Registered Tool  | None            |
| Text Parser                     | Registered Tool  | None            |
| MS SQL Server Trigger           | Registered Tool  | None            |
| SMTP                            | Registered Tool  | None            |
| Workflow Job Submission         | Registered Tool  | None            |
| Schedule                        | Registered Tool  | None            |
| Oracle Trigger                  | Registered Tool  | None            |
| •                               |                  | •               |

32. De installatie van het King Task Centre is nu gereed.

**Belangrijk:** De licentie van het King Task Centre is geldig voor een jaar. Ieder jaar krijgt u een nieuwe licentiesleutel toegestuurd.